### **Portale Nexi POS** Guida alla visualizzazione dei terminali

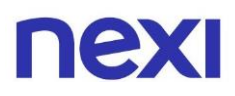

## Indice

| • | Indice                           | 2 |
|---|----------------------------------|---|
| • | Visualizzare i tuoi ID terminali | 3 |
| • | Cercare i tuoi ID terminali      | 5 |

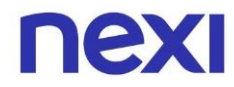

#### Visualizzare i tuoi ID terminali

 Per aprire la pagina con la lista dei ID Terminali disponibili, nella sezione "Home" clicca sulla seconda card intitolata "I tuoi terminali". In alternativa, clicca nel menù sulla terza icona I raffigurante un Mobile POS.

| III vodafone                                                                                                    | е IT 🗢                                                                                                    | 16:55    |    | <b>2</b> 91% 🛃 |  |  |
|----------------------------------------------------------------------------------------------------|----------------------------------------------------------------------------------------------------|----------|----|----------------|--|--|
|                                                                                                    | <b>a</b>                                                                                                    | home.mpc | S  | Ċ              |  |  |
| ណ                                                                                                    | Φ                                                                                                    |          | Ċţ | •••            |  |  |
| ll tuo                                                                                                    | ll tuo catalogo prodotti 🛛 🛤 🗤                                                                                                    |          |    |                |  |  |
| Crea<br>dei tu<br>asseg<br>catalo<br>loro l                                                                           | Crea e gestisci i prodotti<br>dei tuoi cataloghi e →<br>assegna al tuo staff il<br>catalogo più adatto al<br>loro lavoro.          |          |    |                |  |  |
| <b>I tuo</b><br>Visua<br>ID Te<br>per la<br>sono                                                                      | <b>I tuoi terminali</b><br>Visualizza l'elenco degli<br>ID Terminali disponibili<br>per la tua attività e a chi<br>sono associati. |          |    |                |  |  |
| Le tue utenze<br>Crea e gestisci gli account<br>del tuo staff e assegna un<br>ID Terminale per renderli<br>operativi. |                                                                                                    |          |    |                |  |  |
| <                                                                                                    | >                                                                                                    | Û        |    | G              |  |  |

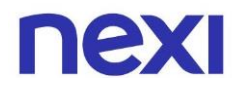

2. Sotto ciascun ID terminale trovi l'elenco delle utenze ad esso associate. Se la tua utenza dispone di oltre dieci ID terminali, utilizza la barra di ricerca per trovare più velocemente un ID specifico.

| •••• vodafone    | e IT 🗢      | 16:55      |          | <b>2</b> 91% 🛃 |  |  |
|------------------|-------------|------------|----------|----------------|--|--|
| AA               | 6           | nexi.it    |          | S              |  |  |
| ធ                | Ф           |            | <u>_</u> | •••            |  |  |
| Hai <b>15</b> Te | erminali IC | ) disponib | ili      |                |  |  |
| Cerca            | per ID Te   | erminale   |          | Q              |  |  |
| 098278           | 391         |            |          |                |  |  |
| Assegn           | ato a 2 ute | nze        |          | +              |  |  |
| 098278           | 392         |            |          |                |  |  |
| Non ass          | segnato     |            |          |                |  |  |
| 098278           | 393         |            |          |                |  |  |
| SOSPES           |             |            |          |                |  |  |
|                  | segnato     |            |          |                |  |  |
| 098278           | 394         |            |          |                |  |  |
| Assegn           | ato a 2 ute | nze        |          | +              |  |  |
| <                | >           | Û          | Ш        | C              |  |  |

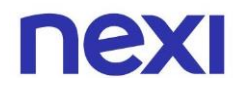

#### Cercare i tuoi ID terminali

1. Se disponi di oltre dieci ID terminali, utilizza la barra di ricerca "**Cerca per ID Terminale**" per trovare più facilmente l'ID che desideri e clicca sull'icona di ricerca <sup>Q</sup> per visualizzare i risultati ottenuti.

>

| II vodafone            | e IT 奈      | 16:55       |     | <b>9</b> 1% 🚧 |
|------------------------|-------------|-------------|-----|---------------|
|                        | <b>a</b>    | utenze.mp   | os  | C             |
| $\cap$                 | m           | ø           | o   |               |
| w                      | щ           |             | r+  |               |
| Hai <b>15</b> IC       | ) Termina   | li disponib | ili |               |
|                        |             |             |     |               |
| Сегса                  | per ID Te   | erminale    |     | Q             |
| 00007                  | 201         |             |     |               |
| 098278                 | 391         |             |     |               |
| Associa                | ato a 2 uto |             |     | <u>т</u>      |
| Assegnato a 2 utenze + |             |             |     |               |
| 09827892               |             |             |     |               |
| ΑΤΤΙνΟ                 |             |             |     |               |
| Non assegnato          |             |             |     |               |
| 098278                 | 393         |             |     |               |
| SOSPESO                |             |             |     |               |
| Non assegnato          |             |             |     |               |
| 098779                 | RQA         |             |     |               |
| <                      | >           | ۲Ĵ          | Ш   | Ch            |

| 📲 vodafone IT 🗢           | 16:55        | <b>9</b> 91% 💋           |  |  |  |
|---------------------------|--------------|--------------------------|--|--|--|
|                           | utenze.mpos  | Ċ                        |  |  |  |
| ← 098278                  | ← 09827891 ⑧ |                          |  |  |  |
| 1 risultato trovat        | 0            |                          |  |  |  |
| 09827891<br><b>Attivo</b> | 09827891     |                          |  |  |  |
| Assegnato a 2 utenze +    |              |                          |  |  |  |
|                           | 2            | 2                        |  |  |  |
|                           | ABC          | DEF                      |  |  |  |
| <b>4</b><br>вні           | 5<br>JKL     | 6<br>MNO                 |  |  |  |
| 7 8 9<br>PORS TUV WXYZ    |              |                          |  |  |  |
|                           | 0            | $\langle \times \rangle$ |  |  |  |
| < >                       | Û            | D D                      |  |  |  |

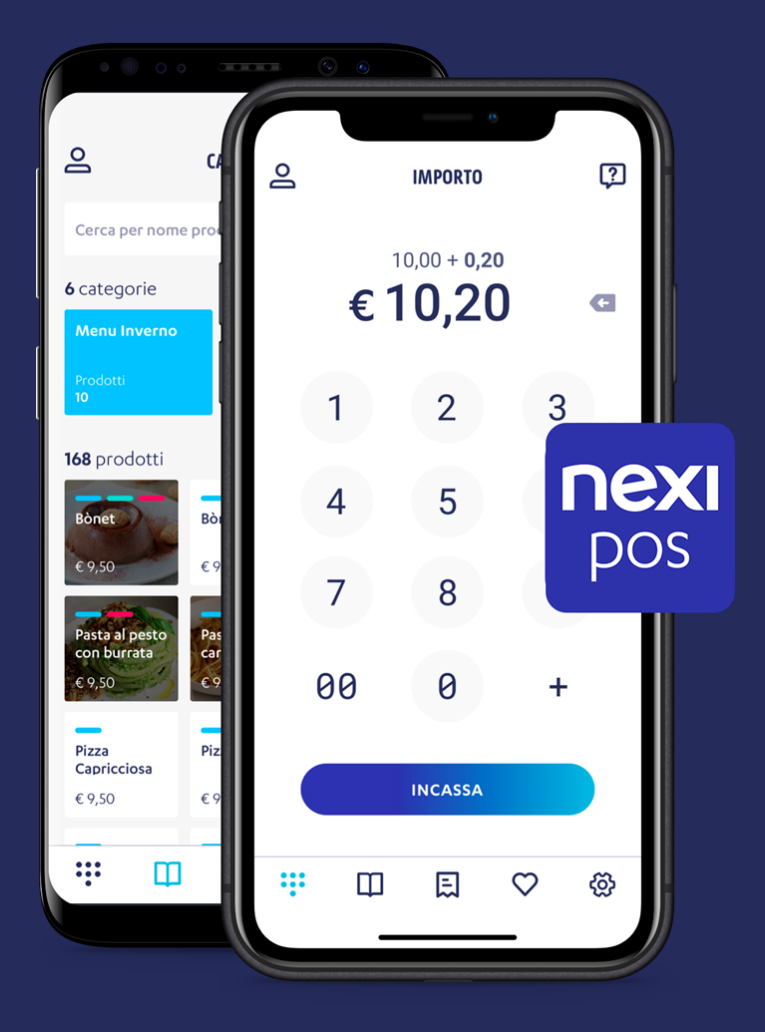

# Nexi POS

L'app che ti permette di accettare pagamenti in sicurezza, in mobilità e gestire la tua attività.

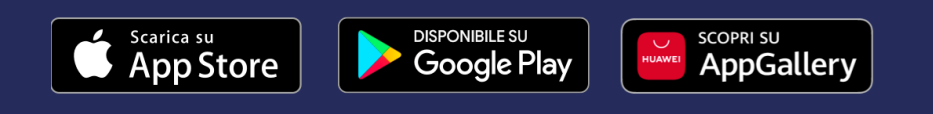

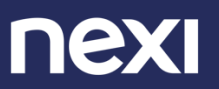